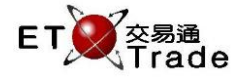

### 2.4.17 異常買賣盤

此功能讓管理員在遇上系統故障轉移模式時,可以重新指派客戶號碼至所屬的相關買賣盤及成交記錄。管 理員可以為特定的買賣盤或成交輸入指定的客戶編號,在確認重新指派後,成功更新的訊息將會自動顯示。

此功能只會在系統成功轉移至後備系統後·而ETTSS發現一些買賣盤或成交記錄遺失了相符的客戶編號才執 行。在功能視窗內·管理員可以看見所有用戶提交的買賣盤或成交。如果個別買賣盤曾經被修改·視窗內 只會顯示最近更新的資料。如果買賣盤已被交易所取消或拒絕·視窗內則不會顯示出來。

#### 異常買賣盤在系統成功轉移後的介面:

步驟1:按「更改」鍵,

| 📄 異常買賣盤          |               |                     |    |    |    |       |       |        |       |       |       |     |         |    | U_ O× |
|------------------|---------------|---------------------|----|----|----|-------|-------|--------|-------|-------|-------|-----|---------|----|-------|
| ▲ 買賣編號           | 買賣盤或成交        | 時間                  | 買沽 | 買賣 | 成交 | 股票    | 價格    | 交易狀況   | 成交    | 尚餘    | 落盤    | 貨幣  | 備註      | 取消 |       |
| 2014082701000017 | Order         | 2014-08-27 10:56:38 | А  | А  |    | 87001 | 0.0   | Q      | 0     | 10000 | 10000 | CNY | AUC     |    | 更改    |
| 2014082701000018 | Order         | 2014-08-27 10:57:01 | А  | 1  |    | 87001 | 3.0   | Q      | 0     | 10000 | 10000 | CNY | AULIM   |    | 更改    |
| 2014082701000019 | Order         | 2014-08-27 14:20:57 | А  | L  |    | 87001 | 3.1   | Q      | 0     | 20000 | 20000 | CNY | LIM     |    | 更改    |
| 2014082701000020 | Order         | 2014-08-27 10:57:37 | А  | L  |    | 87001 | 3.0   | CN     | 0     | 0     | 10000 | CNY | ENLIM   |    | 更改    |
| 2014082701000021 | Order         | 2014-08-27 10:57:55 | А  | s  |    | 87001 | 3.0   | Rej    | 0     | 0     | 10000 | CNY | SPLIM   |    | 更改    |
| 2014082701000022 | Manaual Trade | 2014-08-27 10:58:48 | А  |    | м  | 87001 | 3.0   | Acpt_M | 10000 | 0     | 10000 | CNY | MAN(1)  |    | 更改    |
| 2014082701000023 | Manaual Trade | 2014-08-27 10:59:10 | А  |    | М  | 87001 | 3.0   | Acpt_M | 10000 | 0     | 10000 | CNY | MAN(2)  |    | 更改    |
| 2014082701000024 | Manaual Trade | 2014-08-27 10:59:34 | А  |    | м  | 87001 | 3.0   | Acpt_M | 10000 | 0     | 10000 | CNY | MAN(3)  |    | 更改    |
| 2014082701000026 | Manaual Trade | 2014-08-27 11:00:03 | А  |    | Ρ  | 87001 | 3.0   | Acpt_M | 100   | 0     | 100   | CNY | MAN(4)  |    | 更改    |
| 2014082701000027 | Manaual Trade | 2014-08-27 11:00:29 | А  |    | Ρ  | 87001 | 3.0   | Acpt_M | 100   | 0     | 100   | CNY | MAN(5)  |    | 更改    |
| 2014082701000028 | Manaual Trade | 2014-08-27 11:01:01 | A  |    | Р  | 87001 | 3.0   | Acpt_M | 1800  | 0     | 1800  | CNY | MAN(6)  |    | 更改    |
| 2014082701000030 | Manaual Trade | 2014-08-27 11:01:28 | в  |    | V  | 87001 | 3.0   | Acpt_M | 1000  | 0     | 1000  | CNY | MAN(7)  |    | 更改    |
| 2014082701000031 | Manaual Trade | 2014-08-27 11:02:02 | A  |    | R  | 87001 | 3.0   | Acpt_M | 2000  | 0     | 2000  | CNY | MAN(8)  |    | 更改    |
| 2014082701000032 | Manaual Trade | 2014-08-27 11:04:06 | A  |    | Р  | 87001 | 3.0   | Acpt_M | 1800  | 0     | 1800  | CNY | MAN(9)  |    | 更改    |
| 2014082701000059 | Order         | 2014-08-27 14:56:15 | в  | А  |    | 00008 | 0.0   | Q      | 0     | 20000 | 20000 | HKD | AUC     |    | 更改    |
| 2014082701000060 | Order         | 2014-08-27 14:56:37 | в  | I. |    | 00008 | 5.0   | Q      | 0     | 20000 | 20000 | HKD | AUCLIM  |    | 更改    |
| 2014082701000061 | Order         | 2014-08-27 14:57:38 | в  | L  |    | 00008 | 5.0   | Q      | 0     | 20000 | 20000 | HKD | LIM     |    | 更改    |
| 2014082701000062 | Order         | 2014-08-27 14:57:11 | в  | L  |    | 00011 | 100.0 | F      | 100   | 0     | 100   | HKD | ENLIM   |    | 更改    |
| 2014082701000063 | Order         | 2014-08-27 14:57:30 | в  | L  |    | 00014 | 38.0  | Q      | 0     | 2000  | 2000  | HKD | SPLIM   |    | 更改    |
| 2014082701000065 | Manaual Trade | 2014-08-27 14:57:55 | А  |    | м  | 00020 | 20.0  | Acpt_M | 1000  | 0     | 1000  | HKD | MAN(1)  |    | 更改    |
| 2014082701000066 | Manaual Trade | 2014-08-27 14:58:13 | А  |    | Ρ  | 00020 | 20.0  | Acpt_M | 100   | 0     | 100   | HKD | MAN(2)  |    | 更改    |
| 2014082701000067 | Order         | 2014-08-27 14:59:15 | в  | L  |    | 00012 | 30.0  | Q      | 1000  | 1000  | 2000  | HKD | PARTIAL |    | 更改    |

### 步驟2:輸入客戶號碼,然後按「確定」鍵,

| 📃 異常買賣盤          | i<br>L        |                     |     |      |    |       |       |        |          |       |       |     |         |    | <u>0_ 0 ×</u> |
|------------------|---------------|---------------------|-----|------|----|-------|-------|--------|----------|-------|-------|-----|---------|----|---------------|
| ▲ 買賣編號           | 買賣盤或成交        | 時間                  | 買沽  | 買賣   | 成交 | 股票    | 價格    | 交易狀況   | 成交       | 尚餘…   | 落盤    | 貨幣  | 備註      | 取消 |               |
| 2014082701000017 | Order         | 2014-08-27 10:56:38 | А   | А    |    | 87001 | 0.0   | Q      | 0        | 10000 | 10000 | CNY | AUC     |    | 更改            |
| 2014082701000018 | Order         | 2014-08-27 10:57:01 | A   | 1    |    | 87001 | 3.0   | Q      | 0        | 10000 | 10000 | CNY | AULIM   |    | 更改            |
| 2014082701000019 | Order         | 2014-08-27 14:20:57 | A   | L    |    | 87001 | 3.1   | Q      | 0        | 20000 | 20000 | CNY | LIM     |    | 更改            |
| 2014082701000020 | Order         | 2014-08-27 10:57:37 | А   | L    |    | 87001 | 3.0   | CN     | 0        | 0     | 10000 | CNY | ENLIM   |    | 更改            |
| 2014082701000021 | Order         | 2014-08-27 10:57:55 | А   | s    |    | 87001 | 3.0   | Rej    | 0        | 0     | 10000 | CNY | SPLIM   |    | 更改            |
| 2014082701000022 | Manaual Trade | 2014-08-27 10:58:48 | А   |      | м  | 87001 | 3.0   | Acpt_M | 10000    | 0     | 10000 | CNY | MAN(1)  |    | 更改            |
| 2014082701000023 | Manaual Trade | 2014-08-27 10:59:10 | A   |      | м  | 87001 | 3.0   | Acpt_M | 10000    | 0     | 10000 | CNY | MAN(2)  |    | 更改            |
| 2014082701000024 | Manaual Trade | 2014-08-27 10:59:34 | A   |      | м  | 87001 | 3.0   | Acpt_M | 10000    | 0     | 10000 | CNY | MAN(3)  |    | 更改            |
| 2014082701000026 | Manaual Trade | 2014-08-27 11:00:03 | A   | -    | P  | 87001 | 3.0   | Acnt M | 100      | 0     | 100   | CNY | MAN(4)  |    | 更改            |
| 2014082701000027 | Manaual Trade | 2014-08-27 11:00:   | 創建領 | \$P  |    |       |       |        | <u> </u> | 0     | 100   | CNY | MAN(5)  |    | 更改            |
| 2014082701000028 | Manaual Trade | 2014-08-27 11:01:   | 客   | 戶號碼: |    |       |       |        | 00       | 0     | 1800  | CNY | MAN(6)  |    | 更改            |
| 2014082701000030 | Manaual Trade | 2014-08-27 11:01:   |     |      |    |       |       |        | 00       | 0     | 1000  | CNY | MAN(7)  |    | 更改            |
| 2014082701000031 | Manaual Trade | 2014-08-27 11:02:   |     |      | ł  | 竈定    | 取;    | 肖      | 00       | 0     | 2000  | CNY | MAN(8)  |    | 更改            |
| 2014082701000032 | Manaual Trade | 2014-08-27 11:04:   |     |      |    |       |       |        | 00       | 0     | 1800  | CNY | MAN(9)  |    | 更改            |
| 2014082701000059 | Order         | 2014-08-27 14:56:   |     |      |    |       |       |        | þ        | 20000 | 20000 | HKD | AUC     |    | 更改            |
| 2014082701000060 | Order         | 2014-08-27 14:56:   |     |      |    |       | 0.0   | ~~~~   | b        | 20000 | 20000 | HKD | AUCLIM  |    | 更改            |
| 2014082701000061 | Order         | 2014-08-27 14:57:38 | в   | L    |    | 80000 | 5.0   | Q      | 0        | 20000 | 20000 | HKD | LIM     |    | 更改            |
| 2014082701000062 | Order         | 2014-08-27 14:57:11 | в   | L    |    | 00011 | 100.0 | F      | 100      | 0     | 100   | HKD | ENLIM   |    | 更改            |
| 2014082701000063 | Order         | 2014-08-27 14:57:30 | в   | L    |    | 00014 | 38.0  | Q      | 0        | 2000  | 2000  | HKD | SPLIM   |    | 更改            |
| 2014082701000065 | Manaual Trade | 2014-08-27 14:57:55 | A   |      | м  | 00020 | 20.0  | Acpt_M | 1000     | 0     | 1000  | HKD | MAN(1)  |    | 更改            |
| 2014082701000066 | Manaual Trade | 2014-08-27 14:58:13 | A   |      | Р  | 00020 | 20.0  | Acpt_M | 100      | 0     | 100   | HKD | MAN(2)  |    | 更改            |
| 2014082701000067 | Order         | 2014-08-27 14:59:15 | в   | L    |    | 00012 | 30.0  | Q      | 1000     | 1000  | 2000  | HKD | PARTIAL |    | 更改            |

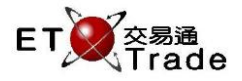

# 步驟3:當指派完成後·按「確定」鍵。

| ■ 異常買賣盤    |         |                      |                             |               |      |    |    |    |    | D_ OX |
|------------|---------|----------------------|-----------------------------|---------------|------|----|----|----|----|-------|
| ▲ 買賣編號 買賣類 | 盤或成交 時間 | 買/沽 買賣 成交            | 股 價格                        | 交易狀況 成交       | . 尚餘 | 落盤 | 貨幣 | 備註 | 取消 |       |
|            |         | <b>創建客户</b><br>客戶號碼: | ETNETO3<br>確定<br>更改成功<br>確定 | x m/m / / / x |      |    | Am |    |    |       |

所有屬於該客戶的買賣盤 / 成交將會被立即分派到客戶帳戶。當系統完全復原後·用戶可以看見買賣盤及 成交更新至落盤及成交分頁中。

| 🔳 綜合   | 客戶資料(個人  | 、)      |      |             |         |       |       |      | to_     | OX |
|--------|----------|---------|------|-------------|---------|-------|-------|------|---------|----|
| ETNET  | )3       | ETNET03 |      | 購買力         | -384,21 | 0.00  |       |      |         |    |
| 持貨     | 帳戶 客戶 落盤 | 成交      |      |             |         |       |       |      |         |    |
|        |          |         | ┏ 排隊 | 🗾 已成交       | 🖬 已取消   | ☑ 被拒  | ☑ 等待中 |      |         |    |
| ▼時間    | 1 股票     | 投票名稱    | 買沽   | 落盤價格 行動     | 成交數量    | 尚餘數量  | 落盤數量  | 經紀留言 | 帳戶號碼    | 級  |
| 11:07  | 3 香港中華   | 퇧氣      | В    | 21.950 W    | 0       | 2,000 | 2,000 |      | ETNET03 | NA |
| 11:06* | 3 香港中華   | 퇧氣      | В    | 21.950 F    | 1,000   | 0     | 1,000 |      | ETNET03 | NA |
| 11:05* | 2 中電控服   | t<br>Z  | В    | 135.800 F   | 1,000   | 0     | 1,000 |      | ETNET03 | NA |
| 11:05* | 2 中電控服   | t<br>Z  | Α    | 135.800 Q   | 1,000   | 2,000 | 3,000 |      | ETNET03 | NA |
| 11:05  | 5 匯豐控股   | t<br>Z  | В    | 85.300 Rej  | 0       | 0     | 800   |      | ETNET03 | NA |
| 11:04  | 5 匯豐控股   | t<br>Z  | А    | 85.200 W    | 0       | 2,000 | 2,000 |      | ETNET03 | NA |
| 11:03  | 1 長江實業   | É       | А    | 135.100 Rej | 0       | 0     | 1,000 |      | ETNET03 | NA |
| 11:03* | 388 香港交易 | 所       | В    | 170.000 Q   | 0       | 2,000 | 2,000 |      | ETNET03 | NA |
| 11:03* | * 1 長江實業 | É       | В    | 139.100 CN  | 0       | 0     | 5,000 |      | ETNET03 | NA |
| 11:03* | 1 長江實業   | É       | В    | 139.800 F   | 1,000   | 0     | 1,000 |      | ETNET03 | NA |
| 10:34  | 1 長江實業   | É       | Α    | 130.000 Rej | 0       | 0     | 1,000 |      | ETNET03 | NA |

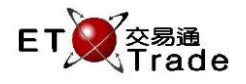

## 異常買賣盤的欄目描述:

| 欄目     | 輸入 / 自動顯示 | 描述                         |
|--------|-----------|----------------------------|
| 買賣編號   | 自動顯示      | 系統備註的買賣盤編號                 |
| 買賣盤或成交 | 自動顯示      | 買賣盤、非自動對盤成交、碎股 / 特別買賣單位成交  |
| 時間     | 自動顯示      | 交易所處理買賣盤、非自動對盤成交的時間        |
| 買 / 沽  | 自動顯示      | 買入或賣出                      |
| 買賣盤總類  | 自動顯示      | 買賣盤種類:                     |
|        |           | L=限價盤                      |
|        |           | E=增強限價盤                    |
|        |           | S=特別限價盤                    |
|        |           | A=競價盤                      |
|        |           | I=競價限價盤                    |
| 成交總類   | 自動顯示      | 成交總類(只適用於非自動對盤成交)          |
|        |           | M=非自動對盤成交(價格在正常的區間)        |
|        |           | S =非自動對盤成交(價格遠離正常的區間)      |
|        |           | Q=特別買賣單位成交                 |
|        |           | P=碎股成交                     |
|        |           | R=開市前成交                    |
| 股票號碼   | 自動顯示      | 證券號碼及證券英文簡稱                |
| 價格     | 自動顯示      | 買賣盤 / 成交價格                 |
| 交易狀況   | 自動顯示      | 買賣盤狀態(只適用於買賣盤)             |
| 成交數量   | 自動顯示      | 已成交買賣盤數量(只適用於買賣盤)          |
| 尚餘數量   | 自動顯示      | 待成交買賣盤數量(只適用於買賣盤)          |
| 落盤數量   | 自動顯示      | 買賣盤總數量(只適用於買賣盤)            |
| 貨幣     | 自動顯示      | 貨幣代號                       |
| 備註     | 自動顯示      | 經紀備註(用戶可最多輸入10位元)          |
| 取消     | 自動顯示      | 拒絕指示用於已被拒絕或取消的成交(只適用於成交)   |
| 更改     | 按鍵        | 「更改」按鍵用戶管理員為客戶帳戶配對買賣盤 / 成交 |